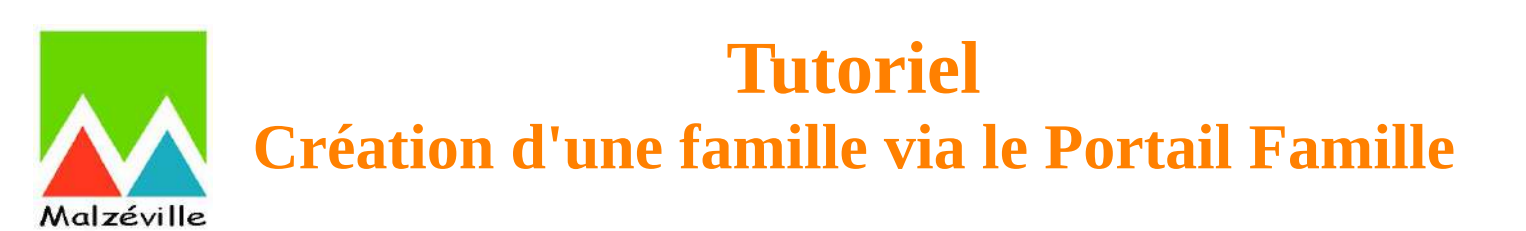

# <u>ÉTAPES À SUIVRE</u>

- 1. Connexion au Portail famille de Malzéville
- 2. Création de votre compte, de votre famille
  - Etape 1 : Saisir une adresse email de référence
  - Etape 2 : Créer un compte
  - Etape 3 : Créer les membres du foyer
- 3. Validation du service éducation & jeunesse

#### 1. Connection au Portail famille de Malzéville

Connectez-vous au Portail famille à l'adresse suivante : <u>https://famille.malzeville.fr</u> Sur la page d'accueil, dans l'encadré « SE CONNECTER », cliquer sur « Créer ma famille ».

| Identifiant  |           |
|--------------|-----------|
| Mot de passe |           |
| <u>@</u>     | Connexion |

## 2. Création de votre compte, de votre famille

#### Etape 1 : Saisir une adresse email de référence

Les échanges avec le service éducation & jeunesse se feront sur cette adresse email. Cliquer sur « Continuer ».

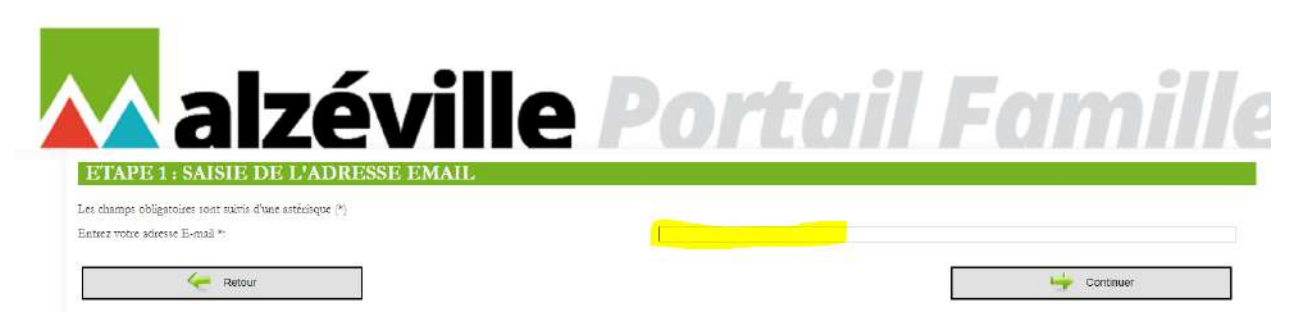

## Etape 2 : Créer un compte

Cette étape activera l'utilisation de votre Portail famille.

Compléter les informations demandées, tous les champs sont obligatoires :

- Civilité, Nom, Prénom
- Créer un mot de passe et penser à le noter pour vous en souvenir ultérieurement
- Taper l'adresse email notifiée à l'étape 1
- Recopier le Captcha qui permet de vérifier que le formulaire est bien renseigné par une personne réelle et non par un programme automatisé

| ETAPE 2 : CRÉATION DU COMPTE                                                                     |                                                         |
|--------------------------------------------------------------------------------------------------|---------------------------------------------------------|
| INFORMATIONS DU COMPTE :                                                                         |                                                         |
| Les champs obligatoires sont précédés d'une étoile 🔦                                             |                                                         |
| Civilite •                                                                                       | · · · · · · · · · · · · · · · · · · ·                   |
| Nom                                                                                              |                                                         |
| Prénom -                                                                                         |                                                         |
| Veuillez saisir votre mot de passe. (Maximum 25 caractères)                                      |                                                         |
| Mot de passe 🐂                                                                                   | •                                                       |
| Confirmation du mot de passe *                                                                   | 0                                                       |
| Nirrens de técnnité :<br>(minimum moyen : mélanger lettres et chiffres nur 8 caractères minimum) | (Frike Mojeri Frit                                      |
| Adresse e-mail × .                                                                               |                                                         |
| Confirmation e-mail * :                                                                          |                                                         |
| Captcha ×-                                                                                       |                                                         |
| La saisie de caractères apparaissant vur une image                                               |                                                         |
| est bien renseigné par une personne réelle                                                       | Si vous souhaitez afficher une autre image, cliquez ici |
| fer near Kar an heeferman anternation                                                            |                                                         |

#### Conditions générales d'utilisation :

Lire les Conditions Générales d'Utilisation du Portail famille de Malzéville et cocher les deux cases en dessous. Sans ces deux coches, il ne sera pas possible de passer à l'étape suivante. Cliquer sur « Continuer ».

|                                                                                                    | CONDITIONS GENERALES D'UTILISATION                                                                                                    |        |
|----------------------------------------------------------------------------------------------------|----------------------------------------------------------------------------------------------------|--------|
| et services du KIOSQUE FAMILLE de MALZEVILI                                                                              | 5 sont offerts à tout utilisateur des services scolaires et périscolaires de MALZEVILLE.                                                                                                    |        |
| DEFINITIONS                                                                                                    |                                                                                                    |        |
| our la compréhension et l'interprétation des présentes,                                                                  | s teemes suivants aizont la signification ci-après                                                                                                    |        |
| lase de Données : désigne la base de données exploitée<br>orme d'un catalogue d'utilisateurs des services.               | ar MALZEVILLE et régulérement mire à jour et constituée de l'ensemble des données collectées en maine, répertonées et ordonnancées notamment sous l                                                                                                    |        |
| lontenu éditorial : désigne l'ensemble des informations<br>ue les informations fournies par les Utilisateurs par le b    | t notarument textes, annonces, photographies, données chiffées,, images, sons esc.) mises à la timponition des Utilisateurs par le KIOSQUE FAMILLE am<br>is de ce biosque                                                                                         | ġ.     |
| Données Personnelles : désigne les informations person<br>ervices.                                                       | elles que l'Utilisateux a ensegistrées lors de son insemption aux Services Spécifiques proposés pur MALZEVILLE et/ou fournies dans le cadre de l'Utilisation                                                                                                    | ies .  |
| proits de Propriété Intellectuelle : désignent les marques<br>saes de Données ou tous autres droits de propriété inte    | les noms commercians, les logiciels, les noms de domaine, les droits d'auteur, copyrights, les dénominations sociales, les dessins et modèles, brevets, droits su<br>extuelle exploités par MALZEVILLE et nécessaires à ses activités de prestataire de Services. | les    |
| ormulaire : désigne le formulaire d'inscription ou de de<br>se anomaisment des enformulaire d'inscriptions diferéntes d' | sande d'informations que l'Utilisateur doit impérativement compléter pour pouvoir bénéficier des Service) du KIOSQUE FAMILLE de MALZEVILLE en a                                                                                                    | vaint. |
| J'accepte et je m'engage à sespectes les conditions gér                                                                  | rales d'utilisation du hiosque famille *                                                                                                    |        |
| Te déclare exacts les renseignements fournis *.                                                                          |                                                                                                    |        |

## Créer un adulte

Dans cette étape, fournir les informations nécessaires à la création du premier adulte, par défaut. Ce dernier est considéré comme responsable 1 et redevable.

Compléter la fiche et cliquer sur « Enregistrer ».

Vous serez ensuite redirigé vers une page récapitulative de votre foyer.

| Les chumps obligatoures sont precedes d'une etoile *          |             |          |
|---------------------------------------------------------------|-------------|----------|
| Situation Femilies                                            |             |          |
| Nom.*                                                         |             |          |
| Nom de mássanos                                               |             |          |
| Pzérom *:                                                     |             |          |
| Date de naissance (J/MM/AAAA                                  |             |          |
| 3ca 📩                                                         | Masculin    | Pérminia |
| Ann                                                           |             |          |
| Telephone                                                     |             |          |
| Portable -                                                    |             |          |
| Employeae                                                     |             |          |
| Adresse employent :                                           |             |          |
| Tel professionnel                                             |             |          |
| CAF :                                                         |             |          |
| NP CAR                                                        |             |          |
| Cuise d'allocation 🛀                                          |             |          |
| l'autorise la collectivité à constiller mes informacions CDAP | 🔿 Xan 💿 Oui |          |
|                                                               |             |          |

| Cada Deventa                                                                                                    | 2,230      |   |
|----------------------------------------------------------------------------------------------------|------------|---|
| Code Portua                                                                                                    | 37620      |   |
| - internet in the second second second second second second second second second second second second second se | MALZEVILLE |   |
| N° de sue ".                                                                                                    |            |   |
| Code (bisper_) :                                                                                                |            |   |
| 5 premières lettres de la cue                                                                                   |            |   |
| Voie * :                                                                                                    |            |   |
| Complement :                                                                                                    |            |   |
| VALIDATION DE LA CRÉATION :                                                                                     |            |   |
| Pour valider finanception de l'adulte cliquez sur le bouten "Enregisters".                                      |            |   |
| rous vanoes rimenipoon os rannin cuques nar le boulles "Entéguiner".                                            |            | _ |

#### Etape 3 : Créer les membres du foyer

A cette étape, il est possible de procéder aux actions suivantes :

- Ajouter un adulte au foyer (cette action est disponible ou non en fonction de la situation familiale saisie dans l'étape précédente),
- Ajouter un enfant au foyer,
- Ajouter les pièces justificatives demandées pour le foyer.

| ETA        | PE 3 : CRÉATION DES MEMBRES DU FOYER                                  |
|------------|-----------------------------------------------------------------------|
| ADULI      | ES DU FOYER :                                                         |
| Mime       |                                                                       |
| INFOR      | MATIONS DE FACTURATION                                                |
| Mme        |                                                                       |
| 45 Square  | Jeanne D'arc                                                          |
| 54220 M/   | ALZEVILLE                                                             |
| CRÉAT      | ION DE VOTRE FOYER                                                    |
| Vous pou   | vez compléter la saisie de votre foyer ou passer à l'étape suivante : |
| 8          | Ajouter un adulte dans ce foyer                                       |
| 2          | Ajouter un enfant dans ce foyer                                       |
| Pour valie | ler votre inscription cliquez sur le bouton "Terminer"                |

#### Création / Ajout d'un enfant

| <b>ETAPE 3 : CRÉATION DES MEMBRES DU FOYER</b>                         |  |
|------------------------------------------------------------------------|--|
| CRÉATION D'ENFANT                                                      |  |
| Les champs obligatoires sont précédés d'une étoile *.                  |  |
| Nom*:                                                                  |  |
| Prénom * :                                                             |  |
| Sexe * ·                                                               |  |
| Date de naïssance (JJ/MM/AAAA) * :                                     |  |
| Lieu de naissance * :                                                  |  |
| ☐ Je souhaite déclarer un enfant à naitre                              |  |
| ADRESSE :                                                              |  |
| 45 Square Jeanne D'arc                                                 |  |
| 54220 MALZEVILLE                                                       |  |
| CHOIX DES RESPONSABLES LÉGAUX:*                                        |  |
| Attention, seulement 2 adultes peuvent être responsables d'un enfant : |  |
| est responsable de l'enfant.                                           |  |
| est responsable de l'enfant.                                           |  |
|                                                                        |  |

#### VALIDATION DE LA CRÉATION :

Vous devez joindre les pièces justificatives obligatoires demandées par l'administration pour valider votre demande de création d'enfant

| DOSSIERS ET PIÈCES JUSTIFICATIVES                              |                  |         |             |
|----------------------------------------------------------------|------------------|---------|-------------|
| Dossier : Preinscription scolaire                              |                  |         |             |
| Pièce                                                          | Obligatoire      | Fichier |             |
| Justificatif de dornecle                                       | Ox               |         | 10 Joinare  |
| î. livret de famille (p. parent î.                             | Ou               |         | 19 somare   |
| 3. levret de famille (p. enfant 1)                             | <b>Den</b>       |         | 19 3cmdre   |
| 2. levert de famille (p. parent Z)                             |                  |         | 10 Joindre  |
| Poue valider Tinicciption de votre enfant eliquez sue le bouto | n "Enregistrer". |         |             |
| 🤙 Annuler                                                      |                  |         | Enregistrer |

La page récapitulative présente tous les membres du foyer qui ont été créés.

| ETAPE 3 : CRÉATION DES MEMBRES DU FO                                          | YER |  |
|-------------------------------------------------------------------------------|-----|--|
| ADULTES DU FOYER :                                                            |     |  |
| <u>a</u>                                                                      | 3   |  |
| Mine                                                                          | M   |  |
| ENFANTS DU FOYER :                                                            |     |  |
| 3                                                                             |     |  |
|                                                                               |     |  |
| INFORMATIONS DE FACTURATION                                                   |     |  |
| More I                                                                        |     |  |
| 45 Square Jeanne D'arc                                                        |     |  |
| 54220 MALZEVILLE                                                              |     |  |
| CRÉATION DE VOTRE FOYER                                                       |     |  |
| Vous pouvez compléter la saisie de votre foyer ou passer à l'étape vaivante : |     |  |
| Avouter un adutte dans ce foyer                                               |     |  |
| 2 Ajouter un enfant dans ce foyer                                             |     |  |
| Pour valder votre inscription cliquez sur le houton "Terminer"                |     |  |
|                                                                               |     |  |

Lorsque toutes les actions nécessaires à la demande de création de la famille sont accomplies, cliquer sur « Terminer » pour valider la demande. Cette demande de création de la famille devient « complète ».

Après avoir cliqué sur « Terminer », vous serez redirigé vers une page vous confirmant la création de votre compte famille.

Un code famille / identifiant vous est alors attribué. <u>Notez-le</u>. C'est grâce à ce code que vous pourrez vous connecter au Portail famille ultérieurement.

| CONFIRMATION DE LA CRÉATION DE COMPTE                                            |
|----------------------------------------------------------------------------------|
| VOTRE CODE FAMILLE EST LE 00xxxx                                                 |
| Votre compte a été créé avec succès.                                             |
| Vous recevrez par mail les informations relatives à la création de votre compte. |
| Vous pouvez utiliser votre code famille comme identifiant de connexion.          |
|                                                                                  |
| Terminer                                                                         |

En cliquant sur « Terminer », vous serez redirigé vers la page d'accueil du Portail famille.

## 3. Validation du service éducation & jeunesse

## Votre demande est alors mise en attente de validation par le service éducation & jeunesse.

- Votre demande est validée : vous pouvez vous reconnecter au Portail famille avec votre code famille / identifiant et votre mot de passe.
- Votre demande est refusée : un mail vous renseignera sur le motif du refus.